# 5 Steps to order toner at VUMC

### STEP 1 — LOCATE THE TONER REQUEST FORM

- Submit the Managed Print Support Toner & Supply Request: <u>https://pegasus.vumc.org/request/discover/info/?id=8072</u>
  -OR-
- Login to <u>Pegasus</u> via an internet browser and select "Submit a Request."

| Request Discovery                                                       |               |          | ١. |
|-------------------------------------------------------------------------|---------------|----------|----|
| Do you need work or a service performed? This is a good place to start. |               |          | L  |
| Search for a request:                                                   |               |          | ŀ  |
| toner                                                                   | $\rightarrow$ | Q SEARCH |    |

- The "Managed Print Support Toner and Supply Request" will appear, as depicted to the right.
- Click the green "Submit" button.

### **STEP 2 — SELECT DELIVERY CONTACT**

### LAM THE CUSTOMER

### **A** I AM NOT THE CUSTOMER

### **DIFFERENT PRIMARY CONTACT**

(Customer will be used unless otherwise indicated.)

### STEP 3 — FILL OUT THE FORM

- Follow the form instructions.
- *Please Note*: Toner for Canon Devices is monitored remotely. Toner shipment occurs automatically based upon levels of toner remaining and may already be in route if the device is reading less than 20% toner remaining. Auto-delivery does not restrict submission of this request.

| at is the reason for your request?                                                                                                    |                                                                                     |
|----------------------------------------------------------------------------------------------------|-------------------------------------------------------------------------------------|
| In the " <b>Reason for your Request</b> " field, in the device is non-operational or preventional or preventional or | dentify whether the toner is the reason<br>ng the device from functioning properly. |
| 0 characters left                                                                                                    |                                                                                     |
|                                                                                                    |                                                                                     |
| Requested Supply (select all applicable needs) *                                                                                                    | Toner/Ink Color (select all applicable needs) *                                     |
| Requested Supply (select all applicable needs)*<br>If additional items are needed such as<br>waste tanks, include them in the<br>" <b>Requested Supply</b> " field.                                                                                                    | Toner/Ink Color (select all applicable needs) *                                     |
| Requested Supply (select all applicable needs)*<br>If additional items are needed such as<br>waste tanks, include them in the<br><b>"Requested Supply</b> " field.<br>Preferred Phone Number*                                                                                                    | Toner/Ink Color (select all applicable needs) *                                     |

- The fields with a red asterisk (\*) are required for Request processing.
- **HELPFUL HINT**: Keep one backup toner on hand. When you install your backup, submit a request for your next toner. This will ensure that you always have toner on hand.

- Submit a
- Once Pegasus opens, type **<u>toner</u>** in the **"Search for a Request"** field, as depicted to the left.

If you are the employee submitting the request, select the green

To submit on behalf of another staff member, select the blue "I **am not the Customer**" button and enter the staff member's

Select an alternative contact on site to receive the toner by selecting the green "I am the Customer" button and then selecting the

light-blue "Different Primary Contact" button; enter the staff

member's name (Last name, First Name) or VUMC ID.

Click the blue "Search" button.

"I am the Customer" button.

name (Last Name, First Name) or VUMC ID.

| earch for a request:                                                                                                    |             |
|----------------------------------------------------------------------------------------------------|-------------|
| toner                                                                                                    |             |
| owing results for: toner (13 found)                                                                                                    |             |
| SUM LATED REQUEST: (based on your search)                                                                                                    |             |
| MANAGED PRINT SUPPORT TONER AND SUPPLY REQUEST                                                                                                    | INFORMATION |
| construction of the second second sec | ± SUBMIT    |
| www.vumc.org/it/managed-print                                                                                                    |             |
| Please note that faxes, copiers and MPDs in the Smart Printing program are not serviced here; all requests on those units should                                                                                                    |             |
| continue to go through the Smart Printing web page at copypost.app.vumc.org/smartprint.htm.                                                                                                    |             |

# 5 Steps to order toner at VUMC

| Device Location *                                                                                                    | Is the device still operational? *                                                                                                    |
|----------------------------------------------------------------------------------------------------|----------------------------------------------------------------------------------------------------|
| Select an building                                                                                                    | ⊖ Yes                                                                                                    |
| Select a floor 🔹                                                                                                    | ⊖ No                                                                                                    |
| Enter a room number                                                                                                    | RJYoung ID (VUMC#)                                                                                                    |
|                                                                                                    | The <b>RJYOUNG ID number</b> and <b>Printer Name</b><br>are critical information to include and will<br>speed the fulfillment process. |
| Department Cost Center for billing (format: #-##-####+####) *                                                                                         | Printer Name (Yellow Sticker) *                                                                                                    |
| Include the department <b>cost center number</b> , required for <b>data record maintenance</b> ; Supply <b>will not be charged</b> to the department. | ie TVC-01-DOC-041 or YQ8U                                                                                                    |

## **STEP 4 — IS PATIENT CARE AFFECTED? IS YOUR PRINTER OUT OF TONER?**

• Patient Care is a top priority. In the event the device is utilized for patient care, and is not functional due to toner, select the red "**Mark Request Urgent**" button for awareness.

### **STEP 5 — REVIEW AND SUBMIT THE FORM**

- Review your request and select the green "Submit" button.
  - Alternatively, you can select "Save Draft" and complete your request later.
- The Requestor will receive an automated email confirmation from Pegasus with the Request Number for tracking purposes.
- Additional communications may come from a RJYoung.com email address.
- Expected turn-around time for requests with all necessary information is up to 5 business days

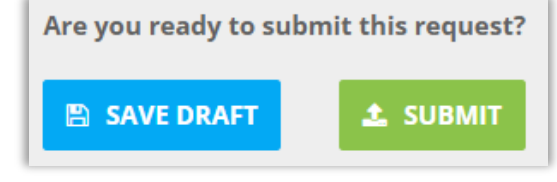

MARK REQUEST URGENT

### HAVE YOU ALREADY SUBMITTED A TONER REQUEST?

• Status Update can be requested from RJYoung directly; send an email to rjyoungescalation@vumc.org.

### **STILL HAVE QUESTIONS?**

• To speak with the VUMC IT Print Management team, send an email to managedprint@vumc.org.

VANDERBILT VUNIVERSITY MEDICAL CENTER Information Technology

#### (page 2)